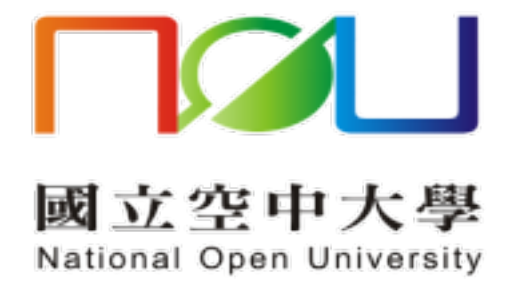

## 新舊版郵件系統

## 聯絡人手動匯出入操作手册

國立空中大學 | 新舊版郵件系統聯絡人手動匯出入操作手册

新舊版郵件系統聯絡人無法由系統自動轉移,請使用者手動執行匯出與匯入, 請詳下列步驟:

(1)進入 Mail 2000 郵件系統的通訊錄

| 信件匣                 |
|---------------------|
|                     |
| ── 收信匣(908/956)     |
| ● 待處理信件             |
| ➡ 寄件備份匣(15)         |
| ☑ 草稿匣               |
| 🔁 回收筒( <b>1</b> /1) |
| ▶ 廣告信匣              |
| ➡ 封存信匣              |
|                     |
|                     |
|                     |
|                     |
| 通訊錄                 |
| 雲端硬碟                |
| 信箱服務                |

(2)進入個人通訊錄→全部列出

| 通訊錄        | • |
|------------|---|
| 👗 個人通訊錄    |   |
| 🔒 產學暨專案辦公室 |   |
| 🔒 各學系      |   |
| 🔒 行政單位     |   |
| 🔒 學習指導中心   |   |
| 🔚 個人通訊錄    |   |
| 🔚 全部列出 🛛 🙎 |   |
| ▶ 🔚 虛擬目錄   |   |

(3) 選取所有聯絡人

| <ul> <li>E</li> <li>E</li></ul> | 🗸   🗶 刪除   更多 | ▼ 搜尋通訊錄 | Q   |     |                |
|----------------------------------------------------------------------------------------------------|---------------|---------|-----|-----|----------------|
|                                                                                                    | ∫ 類別 │位置      | 暱稱      | 姓氏  | 名字  | 信箱             |
|                                                                                                    | <b>*</b> /    | 測試1     | 測試1 | 測試1 | test1@mail.com |
|                                                                                                    | <b>.</b> /    | 測試2     | 測試2 | 測試2 | test2@mail.com |

## (4)更多→匯出通訊錄

| 個人通訊錄  | 搜尋 | 結果( | 總共搜尋到2筆)   |     |     |                |
|--------|----|-----|------------|-----|-----|----------------|
| ● 寫信 ▼ | 8  | nak | 更多 ▼ 搜尋通訊錄 | Q   |     |                |
| 🗸 🔻 ]  | 類別 | 122 | 匯出通訊錄      | 姓氏  | 名字  | 〕信箱            |
|        | •  | 1   | 匯入通訊錄      | 測試1 | 測試1 | test1@mail.com |
|        | •  | 1   | 測試2        | 測試2 | 測試2 | test2@mail.com |

(5)匯出格式選 Microsoft Outlook 2010 中文版 CSV → 匯出
 匯出的檔案會存至電腦(CSV 檔)

您正準備匯出「 個人通訊錄 」, 請選擇匯出的檔案類型:

| Mail2000            | O <u>Mail2000 V7 VCF</u>                                                                                                    |
|---------------------|----------------------------------------------------------------------------------------------------|
| Microsoft Outlook   | <u>中文版 CSV</u> │ 〇 <u>2013</u> <mark>◎ <u>2010</u> 〇 <u>2007</u> 〇 <u>2003</u><br/>英文版 CSV │ 〇 <u>2013</u> 〇 <u>2010</u> 〇 <u>2007</u> 〇 <u>2003</u></mark> |
| Microsoft Windows   | <u>Windows Live Mail CSV</u> <u>Outlook Express 6 CSV</u>                                                                                                   |
| Mac OS X            | O Mac OS X Mail LDIF                                                                                                    |
| Apple Address Book  | O Address Book Contacts VCF                                                                                                    |
| Mozilla Thunderbird | <u>Thunderbird CSV</u> <u>Thunderbird V52 CSV</u>                                                                                                    |
| 2 匯出 取消             |                                                                                                    |

國立空中大學 | 新舊版郵件系統聯絡人手動匯出入操作手册

(6)登入新郵件系統,於左邊主功能區點選【聯絡人】

| □ <b>^^</b>                        | <b>*</b> |  |
|------------------------------------|----------|--|
| <u>一</u> 所有郵件                      |          |  |
| 😪 收件匣                              |          |  |
| 😪 寄件匣                              | 11       |  |
| 🐼 寄件備份                             | 1        |  |
| <del>ल</del> 刪除郵件 <sup>(1)</sup> 🚿 | 1        |  |
| <u>∕~</u> # ++ += [2]<br>          | *        |  |
| ▶ 郵件                               |          |  |
|                                    |          |  |
| 8 联络人                              |          |  |
| 🚱 系統管理                             |          |  |
| 😵 個人化設定                            |          |  |
|                                    |          |  |

(7) 點選上方聯絡人工具列的【匯入】

| <b>8</b> | 聯絡人         |             |           | _ |      |      |      |
|----------|-------------|-------------|-----------|---|------|------|------|
| 🕵 新:     | 増 🔏 群組      | 1 🗙 刪除      | 📑 匯入      | - | 排序 ▼ | 🔀 搜尋 | 🔒 設定 |
| 8        | 個人          | *           | 通訊群組      |   |      |      |      |
| 魚        | 信 自訂排       | 序           |           |   |      |      |      |
| 全道       | <u> 收件者</u> | <u>副本</u> 3 | <u>密件</u> |   |      |      |      |
|          |             |             |           |   |      |      |      |

(8) 進入聯絡人匯入頁面後,檔案格式選【Outlook 2010】 選擇剛才從Mail 2000匯出的聯絡人csv檔後按匯入

| 聯絡人匯入 |               |   |                |
|-------|---------------|---|----------------|
| F     | 選擇檔案語系        |   | 繁體中文 🖌         |
|       | 選擇檔案格式        | 1 | Outlook 2010 🗸 |
|       | 選擇通訊群組        |   | 未分類            |
|       | 選擇檔案名稱(*.csv) | 2 | 選擇檔案 未選擇任何檔案   |
|       |               |   | 3 匯入 取消        |

## (9)匯入完成→確定

| 匯入完成                      |                                                            |                   |                    |                 |                                     |                               |                   |            |        |        |      |
|---------------------------|------------------------------------------------------------|-------------------|--------------------|-----------------|-------------------------------------|-------------------------------|-------------------|------------|--------|--------|------|
|                           | 化                                                          | 国人聯<br>賣入記:       | 絡人聯<br>錄:          | 絡人國             | 灌入:                                 |                               |                   |            |        |        |      |
|                           | 兼                                                          | 新建聯;<br>參改聯;      | 絡人:<br>絡人:         |                 |                                     |                               |                   |            |        |        |      |
|                           | E                                                          | <b>王</b> 入失       | 敗紀錄                | i:              | E 1 40.00                           |                               |                   |            |        |        |      |
|                           | 1                                                          | ■人聯;<br>〒/をフト     | 絡人聯<br>- 1994年 - 1 | 給人™             | 進人說明:                               |                               |                   |            |        |        |      |
|                           |                                                            |                   |                    |                 |                                     |                               |                   |            |        |        |      |
|                           |                                                            |                   |                    |                 |                                     |                               |                   |            |        |        |      |
| 10)匯入1                    | 的資料會                                                       | 了出现               | 現在日                | 聯絡              | 人清單                                 | 內                             | 確?                | 2          |        |        | <br> |
| 10)匯入n                    |                                                            | 了出现               | 現在日                | 聯絡              | 人清單                                 | 內                             | 確?                | 2          |        |        |      |
| 10)匯入n<br>2011 聯絡<br>3 新增 | 的資料會<br>3人<br>發音組                                          | 了出<br><b> ×</b> ਜ | 現在日                | 聯絡              | 人清單<br>匯入 ▼                         | 內                             | <br>序 ▼           | <b>2</b>   | 夏尋     | <br>設定 |      |
| 10) 匯入 f<br>3 聯絡 3 新増     | 的資料會<br>3人<br>發 群組<br>個人                                   | 了出<br>¥ Ⅱ         | 現在日<br>刪除          | 聯絡              | - 人清單<br>「匯入 ▼<br>群組                | 內<br><u></u> 排                | <br>序 ▼           | 2<br>      | 史尋     | 設定     |      |
| 10) 匯入 r                  | 的 資料 會                                                     | ↑出す<br>× 日        | 現在<br>副除           | 聯絡              | - 人清單<br>- 匯入 ▼<br>詳組               | 內                             | <u></u><br>座<br>▼ | 2<br>      | 분幸     | <br>設定 |      |
| 10) 匯入 n                  | 的 資料 會                                                     | ↑出5               | 現在耳剛除              | 聯絡              | - 人清單<br>- 匯入 ▼<br>群组               | 內                             | <b>正確</b> 3       | <b>₽</b>   | 受尋     | 設定     |      |
| 10) 匯入 f                  | 的 資料 曾<br><b> 入</b><br>《 》 群組<br>個人<br>自訂排「<br><u> 收件者</u> | ↑出 5 ★ 1 第 第      | 現在耳剛除              | 聯絡<br>『ピ<br>通訊』 | - 人清單<br>匯入 ▼<br>群组                 | 內                             | <b>正確</b> 3       | <b>₽</b> ] | 受尋     |        |      |
| 10) 匯入;                   | 的 資料 曾<br><b>沃</b><br>《 群組<br>個人<br>自訂排「<br>以件者            | オ出り               | 現在日<br>刪除<br>豪 ;   | 聯絡              | 人清單<br>僅入 ▼<br>群組<br>測試1測<br>test1@ | 內<br>正<br>排<br>I試1<br>mail.co | <mark>▲確</mark>   | <b>2</b>   | 史<br>寻 | 設定<br> |      |